## BALANCE SHEET REPORT

## FINANCIALS MENU

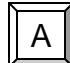

GENERAL LEDGER MENU

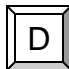

END OF PERIOD MENU

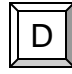

BALANCE SHEET REPORT

| MUNIS App Center v1.35 - FRANKLIN COUNTY - Lxi                                                                                                    | khedges - 12/12/2006                                                                                                    |   |
|----------------------------------------------------------------------------------------------------|----------------------------------------------------------------------------------------------------|---|
| MUNIS Application Menu<br>System<br>Financials                                                                                                    | Main 🕲 Info                                                                                                    |   |
| <ul> <li>A. General Ledger</li> <li>A. Set-Up/Chart of Accounts Menu</li> <li>B. Misc File Maintenance Menu</li> <li>C. Journal Entry / History Menu</li> <li>D. End of Period Menu</li> <li>A. Roll Accounting Period</li> <li>B. Monthly Trial Balance by Fund</li> <li>C. Subsidiary Ledgers</li> <li>D. Balance Sheet Report</li> </ul> | MUNIS <sup>®</sup> Application Suite                                                                                                    |   |
| <ul> <li>F. GL Tables Validation</li> <li>G. Month End Processing</li> <li>H. NY Balance Sheet Position</li> <li>I. Fiscal Year End Processing</li> <li>J. Purge History Journal Entries</li> <li>K. Purge G/L Accounts</li> <li>F. Inquiries and Reports Menu</li> </ul>                                                                   | Tyler         http://www.tylertechnologies.com           Munis         http://www.tyler-munis.com           Support         http://www.tyler-munis.com/customer.htm |   |
| <ul> <li>B. Budget</li> <li>C. Purchasing</li> <li>D. Accounts Payable</li> <li>E. Inventory</li> <li>F. Treasury Management</li> <li>G. Fixed Assets</li> <li>H. Work Orders and Job Cost</li> <li>L. Contend Leging</li> </ul>                                                                                                    |                                                                                                    |   |
| General Revenues Property Revenues  Revenues                                                                                                    |                                                                                                    |   |
|                                                                                                    |                                                                                                    | 0 |

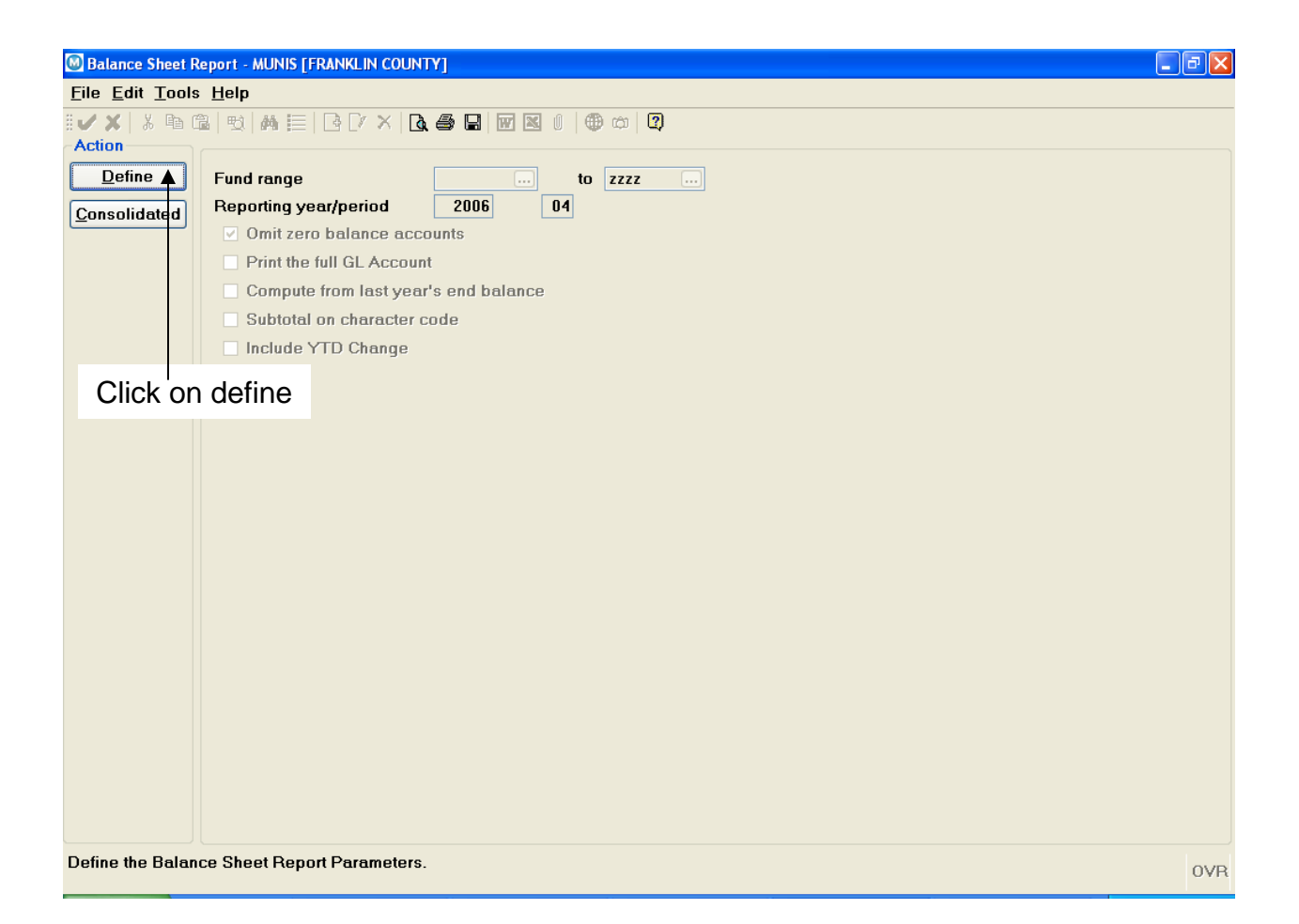

DefineClick on defineFund range:Enter the setReporting year/period:Enter the yearOmit zero balance accounts:Click on theOmit zero balance accounts:Click on thePrint the full GL Account:Click on theCompute from last year's end balance:Click on theSubtotal on character code:Click on theInclude YTD Change:Click on the

Click on define to define a data set Enter the starting and ending fund to select Enter the year and period to select Click on the box to select/deselect Click on the box to select/deselect Click on the box to select/deselect Click on the box to select/deselect Click on the box to select/deselect

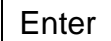

Enter

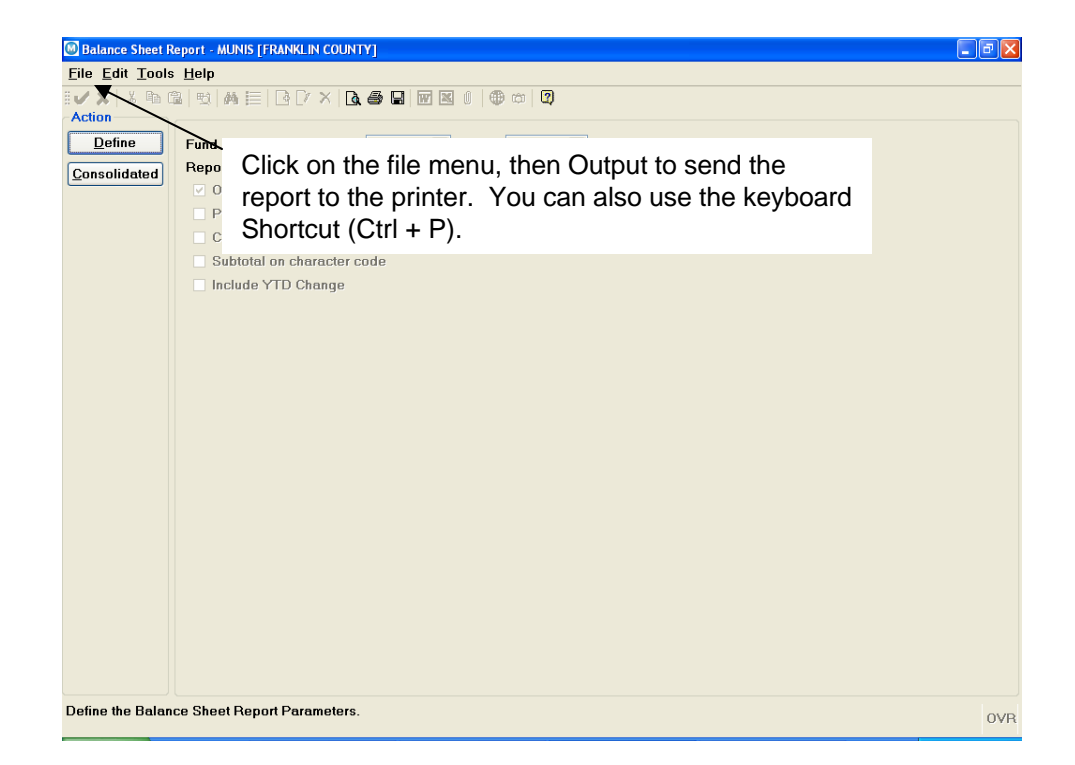

| Print               |                                     | ? 🗙                         |  |
|---------------------|-------------------------------------|-----------------------------|--|
| Printer             |                                     |                             |  |
| <u>N</u> ame:       | Wicdcps01\AUDRREPT                  |                             |  |
| Status:             | Ready                               |                             |  |
| Type:               | HP LaserJet 4250 PCL 6              |                             |  |
| Where:              | 21st Fl Auditor Rep_ip 10.100.21.11 |                             |  |
| Comment:            | HP LaserJet 4250 PCL 6              | 🔲 Print to file             |  |
| Print range         |                                     | Copies                      |  |
| ⊙ <u>A</u> l        |                                     | Number of <u>c</u> opies: 1 |  |
| C Pages<br>C Select | from: <u>t</u> o:                   | 11 22 33 Collate            |  |
| Clic                | k on OK                             | ► OK Cancel                 |  |

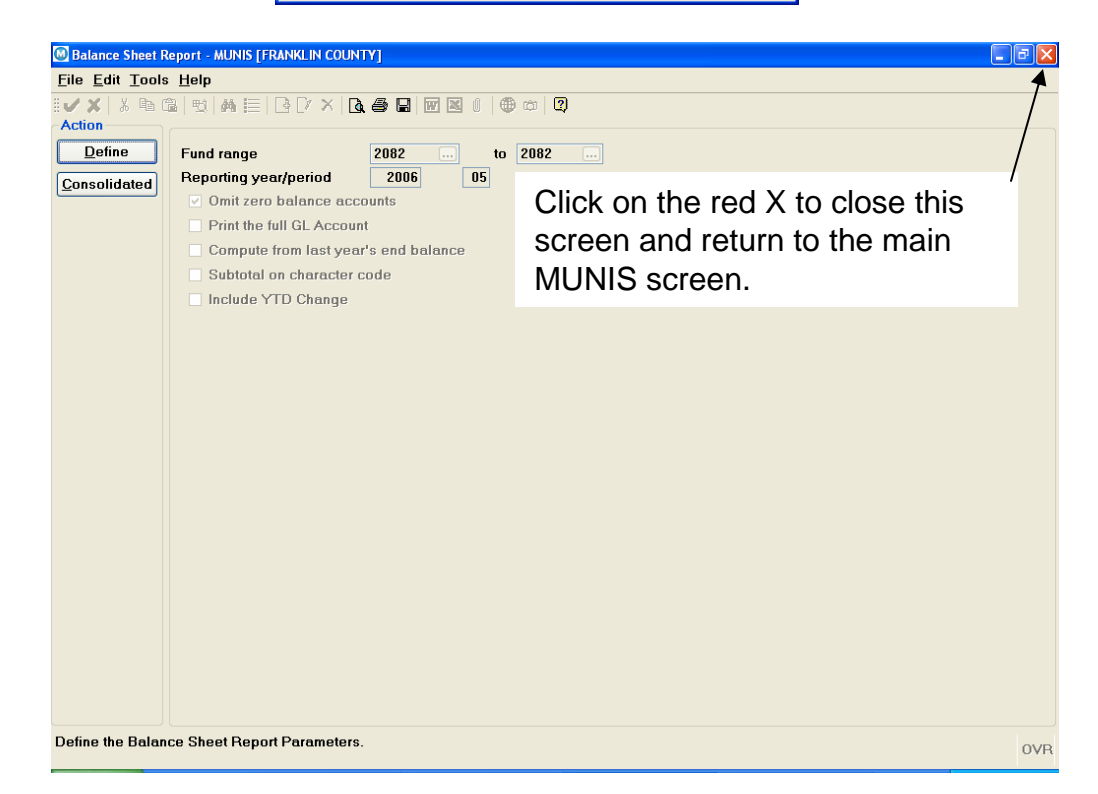